### **Quick Start Guide** Forcepoint V20000 G1 Forcepoint V10000 G4R2

Web or Email Security Appliance

# Before you begin...

Plan your deployment before setting up the appliance. See the back of this guide for a deployment overview and reference sheet.

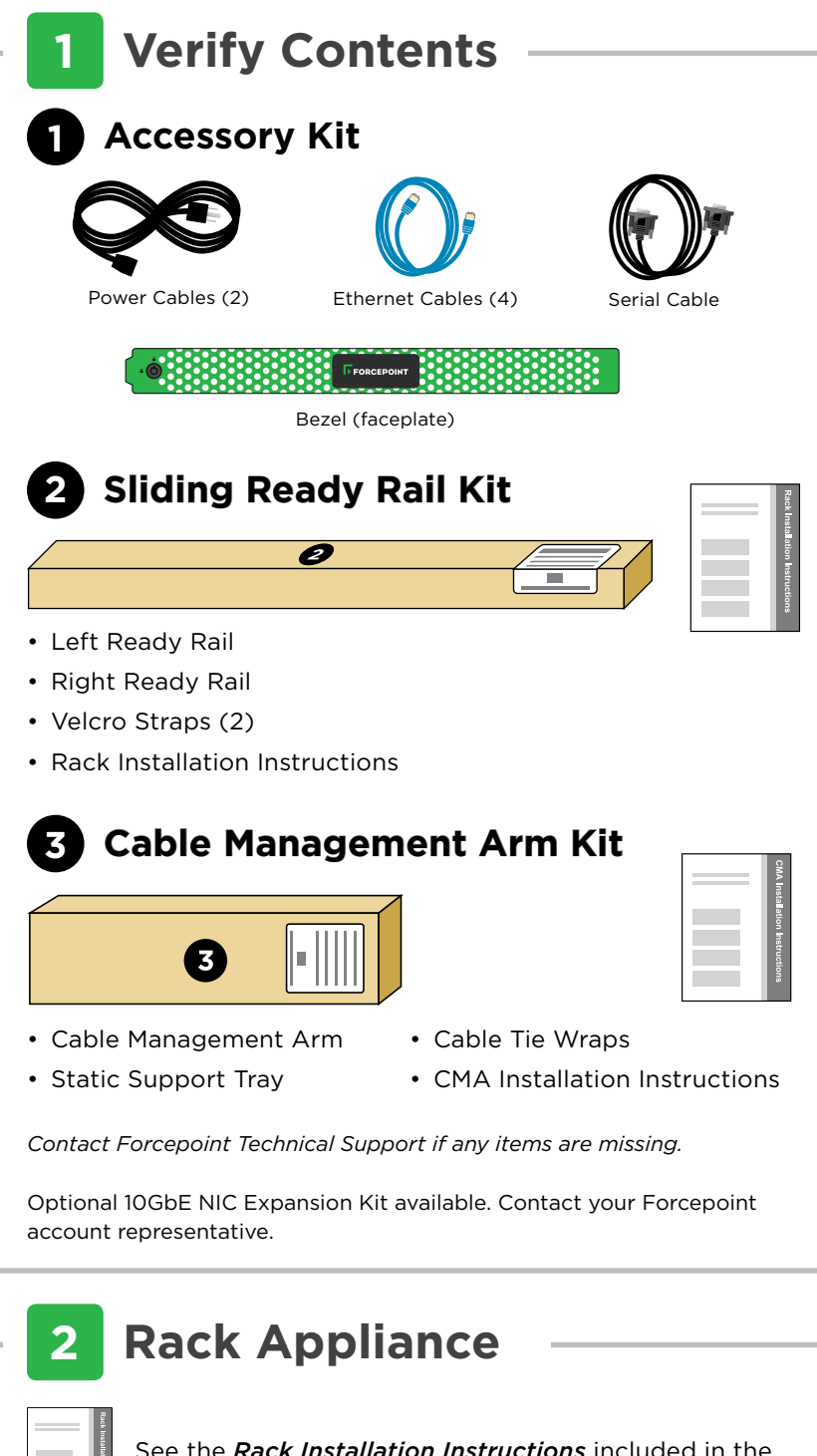

See the *Rack Installation Instructions* included in the Sliding Ready Rail kit.

### **3** Determine Security Mode

The appliance supports the following security modes:

- Web (Forcepoint Web Security)
- Email (Forcepoint Email Security)

Based on your subscription and deployment plan, determine the appropriate security mode for this appliance.

## 4 Connect Network Cables

Cat 5E cables (or better) are required. Do not use crossover network cables. If optional 10GbE optical NIC is selected, please refer to 10GbE PCI NIC Installation Guide.

|              | Web                                                                                                 | )                                                                                     |                                                                                  | Email                            |           |                     |                 |
|--------------|----------------------------------------------------------------------------------------------------|---------------------------------------------------------------------------------------|----------------------------------------------------------------------------------|----------------------------------|-----------|---------------------|-----------------|
| Required Por | rts: C                                                                                              | N P1                                                                                  |                                                                                  | С                                | P1        |                     |                 |
| Optional Por | ts: P2                                                                                              | E1 E2                                                                                 |                                                                                  | P2                               | E1        | E2                  |                 |
|              |                                                                                                    |                                                                                       |                                                                                  |                                  |           |                     |                 |
| Interface    | Function                                                                                            |                                                                                       |                                                                                  |                                  |           |                     |                 |
| C            | <ul> <li>Provides commun</li> <li>Handles database</li> <li>Provides access to</li> </ul>           | ication with other Fo<br>downloads from the<br>o the Content Gatev                    | orcepoint component<br>e Internet.<br>/ay Manager.                               | s, includi                       | ing Force | epoint Security Ma  | anager.         |
| P1 P2        | Web Mode:<br>• Enables Content O<br>Email Mode: (Requ<br>• Enables Forcepoin<br>• Provides personal | Gateway proxy to re<br>uires access to ma<br>nt Email Security to<br>email management | ceive Internet reques<br>il server)<br>receive and send em<br>and cluster commur | sts and co<br>nail.<br>nication. | ommunio   | cate with Web ser   | vers.           |
| Ν            | Allows Network Ag     Connect to switch     mirror port on swit                                     | gent to monitor Inter<br>port. If sending bloc<br>tch.                                | net requests.<br>king information thro                                           | ough N, c                        | connect t | o bidirectional spa | an, monitor, or |
| E1 E2        | Optionally bonded                                                                                   | to P1/P2.                                                                             |                                                                                  |                                  |           |                     |                 |

## **5** Connect Input Device

1. Connect to the appliance via serial port or KVM in order to access the command line interface for initial configuration. *Serial port settings are: 9600 baud, 8 bits, no parity.* 

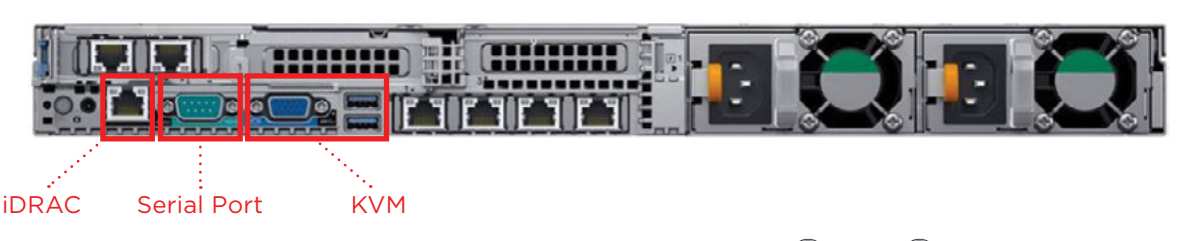

2. Secure power cables using velcro straps and plug power cables into an appropriate power source.

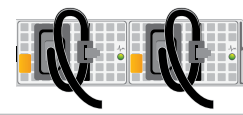

## 6 Power On Appliance

Power on the appliance and check the following indicators:

#### Front

- Power button is illuminated.
- Hard drive LEDs are green.

#### Rear

- Power supply LEDs are green.
- LEDs for connected interfaces (NICs) are green.
- System status indicator (LED left of power supplies) is solid blue.

Contact Forcepoint Technical Support if any indicators are not illuminated correctly.

# 7 Configuration Overview

Please refer to the **Forcepoint Appliances Getting Started** guide for more details.

### **Initial Configuration**

#### **Firstboot Script**

- Configure security mode.
- Configure the appliance management communication interface (C).
- Configure NTP servers/system time.

#### **Appliance Command Line**

- Configure applicable network interfaces.
- Configure other settings as desired.

### Web Mode

#### **Forcepoint Security Manager**

- Enter subscription key, update Master Database, configure Network Agent, and configure policies in Forcepoint Security Manager.
- Requires Windows Server 2008 R2, or Windows Server 2012 or 2012 R2, or Windows Server 2016.

#### Content Gateway Manager (proxy)

• Configure user authentication and select protocols.

### Email Mode

#### **Forcepoint Security Manager**

- Complete configuration wizard, enter subscription key, and configure policies in the Email Security module. Configure email DLP policies in the Data Security module.
- Requires Windows Server 2008 R2, or Windows Server 2012 or 2012 R2, or Windows Server 2016.

### **Appliance Deployment Overview**

You can deploy one or more appliances on your network. The diagram below illustrates a basic appliance deployment. A separate computer with Windows Server is required for running Forcepoint Security Manager. See the Forcepoint Appliances Getting Started guide for details.

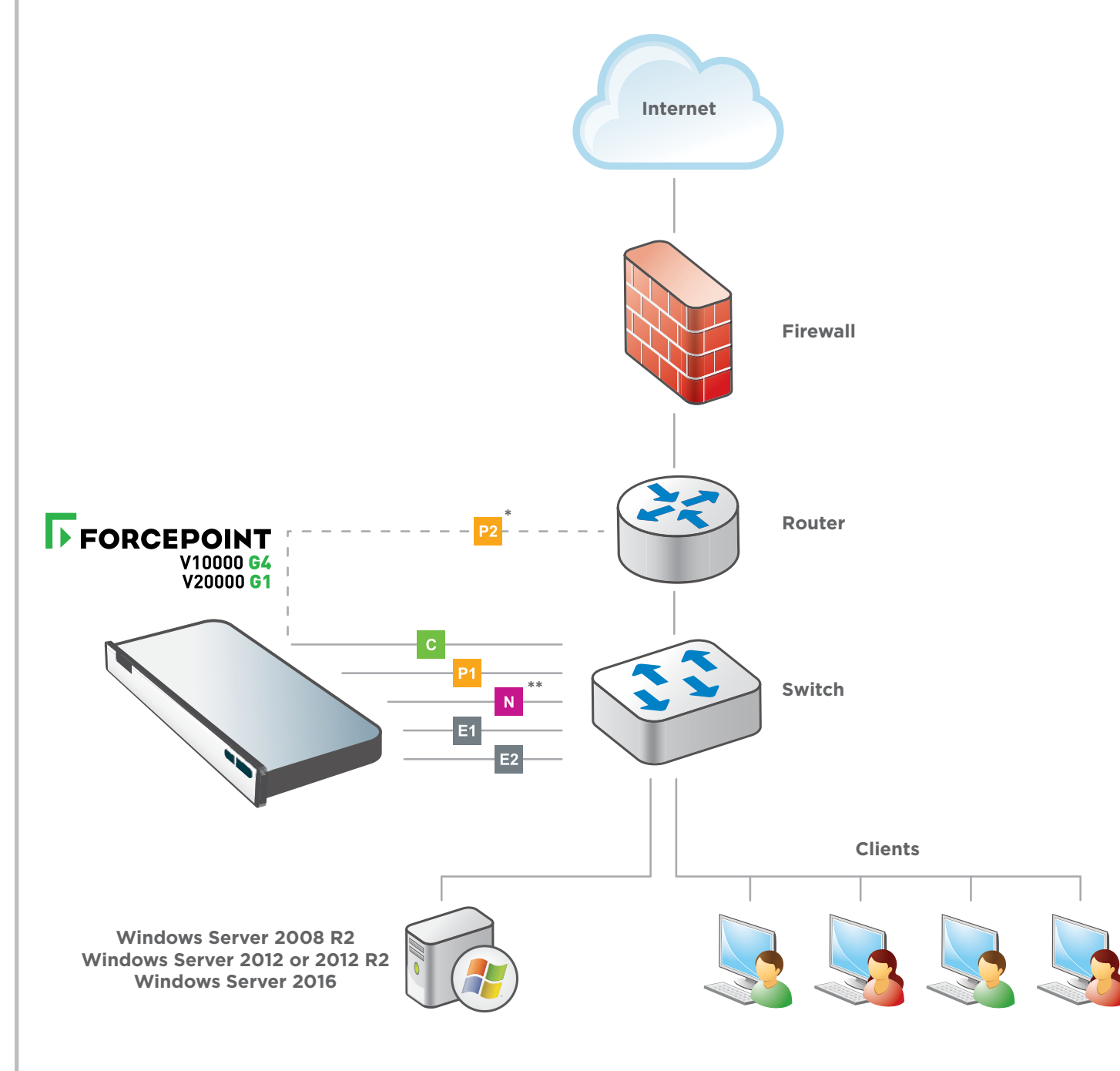

\* P2 is optional and may be connected to a router or switch.

\*\* Connect to bidirectional span, monitor, or mirror port if sending blocking information through N.

### **Support & Resources**

**Getting Started Guide** support.forcepoint.com/documentation

**Online Support and Contact Information** support.forcepoint.com

## **Deployment Reference Sheet**

| Appliance Management Communication Inter<br>IP Address:<br>Subnet Mask:<br>Default Gateway:<br>Forcepoint Email/Web Security Interfaces (P<br>P1<br>IP Address:<br>Subnet Mask:<br>P2<br>IP Address:<br>Subnet Mask:<br>Network Agent Interface (N)<br>IP Address:<br>Subnet Mask:<br>Default Gateway:<br>NIC Teaming Failover (E1 & E2)<br>E1 (Bonded with P1)<br>IP Address:<br>Subnet Mask:<br>E2 (Bonded with P2)<br>IP Address:<br>Subnet Mask:<br>E2 (Bonded with P2)<br>IP Address:<br>Subnet Mask:<br>E2 (Bonded with P2)<br>IP Address:<br>Subnet Mask:<br>E2 (Bonded with P2)<br>IP Address:<br>Subnet Mask:<br>E2 (Bonded with P2)<br>IP Address:<br>Subnet Mask:<br>E3 (Bonded with P2)<br>IP Address:<br>Subnet Mask:<br>E4 (Bonded with P2)<br>IP Address:<br>Subnet Mask:<br>E5 (Bonded with P2)<br>IP Address:<br>Subnet Mask:<br>E5 (Bonded with P2)<br>E7 (Bonded With P2)<br>E7 (Bonded W   | Network Co          | nfiguration                   |
|----------------------------------------------------------------------------------------------------|---------------------|-------------------------------|
| IP Address:<br>Subnet Mask:<br>Default Gateway:<br>Forcepoint Email/Web Security Interfaces (P)<br>P1<br>IP Address:<br>Subnet Mask:<br>P2<br>IP Address:<br>Subnet Mask:<br>Network Agent Interface (N)<br>IP Address:<br>Subnet Mask:<br>Default Gateway:<br>NIC Teaming Failover (E1 & E2)<br>E1 (Bonded with P1)<br>IP Address:<br>Subnet Mask:<br>E2 (Bonded with P2)<br>IP Address:<br>Subnet Mask:<br>E2 (Bonded with P2)<br>IP Address:<br>Subnet Mask:<br>E2 (Bonded with P2)<br>IP Address:<br>Subnet Mask:<br>E2 (Bonded with P2)<br>IP Address:<br>Subnet Mask:<br>E2 (Bonded with P2)<br>IP Address:<br>Subnet Mask:<br>E2 (Bonded with P2)<br>IP Address:<br>Subnet Mask:<br>E3 (Bonded with P2)<br>IP Address:<br>Subnet Mask:<br>E4 (Bonded with P2)<br>E5 (Bonded with P2)<br>E5 (Bonded With P2)<br>E5 (Bonded With P   | Appliance Manag     | gement Communication Inter    |
| Subnet Mask:<br>Default Gateway:<br>Forcepoint Email/Web Security Interfaces (P<br>P1<br>IP Address:<br>Subnet Mask:<br>P2<br>IP Address:<br>Subnet Mask:<br>Network Agent Interface (N)<br>IP Address:<br>Subnet Mask:<br>Default Gateway:<br>NIC Teaming Failover (E1 & E2)<br>E1 (Bonded with P1)<br>IP Address:<br>Subnet Mask:<br>E2 (Bonded with P2)<br>IP Address:<br>Subnet Mask:<br>E2 (Bonded with P2)<br>IP Address:<br>Subnet Mask:<br>E2 (Bonded with P2)<br>IP Address:<br>Subnet Mask:<br>E2 (Bonded with P2)<br>IP Address:<br>Subnet Mask:<br>E2 (Bonded with P2)<br>IP Address:<br>Subnet Mask:<br>E2 (Bonded with P2)<br>IP Address:<br>Subnet Mask:<br>E5 (Bonded with P2)<br>IP Address:<br>Subnet Mask:<br>E5 (Bonded with P2)<br>IP Address:<br>Subnet Mask:<br>E5 (Bonded with P2)<br>E7 (Bonded with P2)<br>E7 ( | IP Address:         |                               |
| Default Gateway:  Forcepoint Email/Web Security Interfaces (P P1 IP Address: Subnet Mask:  Network Agent Interface (N) IP Address: Subnet Mask: Default Gateway: NIC Teaming Failover (E1 & E2) E1 (Bonded with P1) IP Address: Subnet Mask: E2 (Bonded with P2) IP Address: Subnet Mask: E2 (Bonded with P2) IP Address: Subnet Mask: E2 (Bonded with P2) IP Address: Subnet Mask: E2 (Bonded with P2) IP Address: Subnet Mask: E5 (Bonded with P2) IP Address: Subnet Mask: E5 (Bonde                                                                                                    | Subnet Mask:        |                               |
| Forcepoint Email/Web Security Interfaces (P)   P1   IP Address:   Subnet Mask:   P2   IP Address:   Subnet Mask:   Network Agent Interface (N)   IP Address:   Subnet Mask:   Default Gateway:   NIC Teaming Failover (E1 & E2)   E1 (Bonded with P1)   IP Address:   Subnet Mask:   E2 (Bonded with P2)   IP Address:   Subnet Mask:   E2 (Bonded with P2)   IP Address:   Subnet Mask:   E3 (Bonded with P2)   IP Address:   Subnet Mask:   E3 (Bonded with P2)   IP Address:   Subnet Mask:   E3 (Bonded with P2)   IP Address:   Subnet Mask:   E4 (Bonded with P2)   IP Address:   Subnet Mask:   E5 (Bonded with P2)   IP Address:   Subnet Mask:   E5 (Bonded with P2)   IP Address:   Subnet Mask:   E5 (Bonded with P2)   IP Address:   Subnet Mask:   E5 (Bonded with P2)   IP Address:   Subnet Mask:                                                                                                    | Default Gateway:    |                               |
| P1   IP Address:   Subnet Mask:   P2   IP Address:   Subnet Mask:   IP Address:   Subnet Mask:                                                                                                    | Forcepoint Emai     | I/Web Security Interfaces (P1 |
| IP Address:   Subnet Mask:   P2   IP Address:   Subnet Mask:   Network Agent Interface (N)   IP Address:   Subnet Mask:   Default Gateway:   NIC Teaming Failover (E1 & E2)   E1 (Bonded with P1)   IP Address:   Subnet Mask:   E2 (Bonded with P2)   IP Address:   Subnet Mask:   Forcepoint Security Manager Web Policy Server IP: Log Server IP: Subscription Key: Fmail                                                                                                    | P1                  |                               |
| P2<br>IP Address:<br>Subnet Mask:<br>Network Agent Interface (N)<br>IP Address:<br>Subnet Mask:<br>Default Gateway:<br>NIC Teaming Failover (E1 & E2)<br>E1 (Bonded with P1)<br>IP Address:<br>Subnet Mask:<br>E2 (Bonded with P2)<br>IP Address:<br>Subnet Mask:<br>Forcepoint Security Manager<br>Web<br>Policy Server IP:<br>Log Server IP:<br>Subscription Key:<br>Fmail                                                                                                    | Subpot Mask         |                               |
| P2<br>IP Address:<br>Subnet Mask:<br>Network Agent Interface (N)<br>IP Address:<br>Subnet Mask:<br>Default Gateway:<br>NIC Teaming Failover (E1 & E2)<br>E1 (Bonded with P1)<br>IP Address:<br>Subnet Mask:<br>E2 (Bonded with P2)<br>IP Address:<br>Subnet Mask:<br>Forcepoint Security Manager<br>Web<br>Policy Server IP:<br>Log Server IP:<br>Subscription Key:<br>Fmail                                                                                                    | Subilet Mask.       |                               |
| Subnet Mask: Network Agent Interface (N) IP Address: Subnet Mask: Default Gateway: NIC Teaming Failover (E1 & E2) E1 (Bonded with P1) IP Address: Subnet Mask: E2 (Bonded with P2) IP Address: Subnet Mask: Forcepoint Security Manager Web Policy Server IP: Log Server IP: Subscription Key: Email                                                                                                    | IP Address:         |                               |
| Network Agent Interface (N)   IP Address:   Subnet Mask:   Default Gateway:   NIC Teaming Failover (E1 & E2)   E1 (Bonded with P1)   IP Address:   Subnet Mask:   E2 (Bonded with P2)   IP Address:   Subnet Mask:   Forcepoint Security Manager Web Policy Server IP: Log Server IP: Subscription Key:                                                                                                    | Subnet Mask:        |                               |
| IP Address:<br>Subnet Mask:<br>Default Gateway:<br>NIC Teaming Failover (E1 & E2)<br>E1 (Bonded with P1)<br>IP Address:<br>Subnet Mask:<br>E2 (Bonded with P2)<br>IP Address:<br>Subnet Mask:<br>Subnet Mask:<br>Forcepoint Security Manager<br>Web<br>Policy Server IP:<br>Log Server IP:<br>Subscription Key:<br>Fmail                                                                                                    | Network Agent I     | nterface (N)                  |
| Subnet Mask:<br>Default Gateway:<br>NIC Teaming Failover (E1 & E2)<br>E1 (Bonded with P1)<br>IP Address:<br>Subnet Mask:<br>E2 (Bonded with P2)<br>IP Address:<br>Subnet Mask:<br>Forcepoint Security Manager<br>Web<br>Policy Server IP:<br>Log Server IP:<br>Subscription Key:<br>Fmail                                                                                                    | IP Address:         |                               |
| Default Gateway:<br>NIC Teaming Failover (E1 & E2)<br>E1 (Bonded with P1)<br>IP Address:<br>Subnet Mask:<br>E2 (Bonded with P2)<br>IP Address:<br>Subnet Mask:<br>Subnet Mask:<br>Forcepoint Security Manager<br>Web<br>Policy Server IP:<br>Log Server IP:<br>Subscription Key:<br>Fmail                                                                                                    | Subnet Mask:        |                               |
| NIC Teaming Failover (E1 & E2)<br>E1 (Bonded with P1)<br>IP Address:<br>Subnet Mask:<br>E2 (Bonded with P2)<br>IP Address:<br>Subnet Mask:<br>Subnet Mask:<br>Subnet Mask:<br>Forcepoint Security Manager<br>Web<br>Policy Server IP:<br>Log Server IP:<br>Subscription Key:                                                                                                    | Default Gateway:    |                               |
| E1 (Bonded with P1)<br>IP Address:<br>Subnet Mask:<br>E2 (Bonded with P2)<br>IP Address:<br>Subnet Mask:<br>Forcepoint Security Manager<br>Web<br>Policy Server IP:<br>Log Server IP:<br>Subscription Key:<br>Fmail                                                                                                    | NIC Teaming Fail    | over (E1 & E2)                |
| IP Address:<br>Subnet Mask:<br>E2 (Bonded with P2)<br>IP Address:<br>Subnet Mask:<br>Forcepoint Security Manager<br>Web<br>Policy Server IP:<br>Log Server IP:<br>Subscription Key:<br>Fmail                                                                                                    | E1 (Bonded with P1) |                               |
| Subnet Mask:<br>E2 (Bonded with P2)<br>IP Address:<br>Subnet Mask:<br>Forcepoint Security Manager<br>Web<br>Policy Server IP:<br>Log Server IP:<br>Subscription Key:<br>Fmail                                                                                                    | IP Address:         |                               |
| E2 (Bonded with P2)<br>IP Address:<br>Subnet Mask:<br>Forcepoint Security Manager<br>Web<br>Policy Server IP:<br>Log Server IP:<br>Subscription Key:<br>Fmail                                                                                                    | Subnet Mask:        |                               |
| IP Address:<br>Subnet Mask:<br>Forcepoint Security Manager<br>Web<br>Policy Server IP:<br>Log Server IP:<br>Subscription Key:                                                                                                    | E2 (Bonded with P2) |                               |
| Forcepoint Security Manager<br>Web<br>Policy Server IP:<br>Log Server IP:<br>Subscription Key:                                                                                                    | IP Address:         |                               |
| Forcepoint Security Manager<br>Web<br>Policy Server IP:<br>Log Server IP:<br>Subscription Key:                                                                                                    | Subnet Mask:        |                               |
| Policy Server IP:         Log Server IP:         Subscription Key:                                                                                                    | Forconoint (        |                               |
| Policy Server IP:<br>Log Server IP:<br>Subscription Key:                                                                                                    |                     | becunty Manager               |
| Log Server IP:<br>Subscription Key:                                                                                                    | Policy Server ID:   |                               |
| Subscription Key:                                                                                                    | l og Server IP      |                               |
| Email                                                                                                    | Subscription Kev    |                               |
|                                                                                                    | Email               |                               |

| 4 | Þ |  |
|---|---|--|
| l | Ļ |  |
|   |   |  |

#### Hostname:

rcepoint Security Manager, and Content Gateway Manager.

| fac | :e (C)           |                                   |
|-----|------------------|-----------------------------------|
|     | Primary DNS:     |                                   |
|     | Secondary DNS:   |                                   |
|     | Tertiary DNS:    |                                   |
|     | <b>D</b> 2       |                                   |
| ΙĞ  | P2)              |                                   |
|     | Default Gateway: |                                   |
|     | Primary DNS:     |                                   |
|     | Secondary DNS:   |                                   |
|     | Tertiary DNS:    |                                   |
|     |                  | Above settings apply to P1 and P2 |
|     |                  |                                   |
|     | Primary DNS:     |                                   |
|     | Secondary DNS:   |                                   |
|     | Tertiary DNS:    |                                   |
|     |                  |                                   |
|     |                  |                                   |
|     | Default Gateway: |                                   |
|     | Drimary DNS:     |                                   |
|     | Secondary DNS:   |                                   |
|     | Tertiary DNS:    |                                   |
|     | Tertiary Divo.   | Above settings apply to E1 and E2 |
|     |                  | 2                                 |
|     |                  |                                   |
|     |                  |                                   |
|     | SQL Server       |                                   |
|     | IP Address:      |                                   |
|     | User Name:       |                                   |
|     | Password:        |                                   |